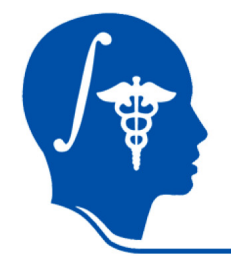

#### **Slicer3 Tutorial**

## **Registration Library Case 27:**

DTI MRI pre-op planning: align DTI with FLAIR and T1, extensive pathol.

Dominik Meier, Ron Kikinis Sept. 2010

# Introduction

- This is an example dataset of an MRI exam obtained for pre-operative planning. We seek to align the DTI with the structural reference T1 scan to transfer information about critical fiber pathways.
- There is extensive pathology in the right hemisphere and acquisition-related distortion in the DTI data
- The FLAIR provides T2-weighted contrast more similar to the DTI baseline than the T1, which makes it a good target for registration. However it has low axial resolution (4mm thick slices) that make it suboptimal as final space in which to resample the DTI.
- We therefore follow a 2-step approach: 1) we register the FLAIR to the T1 and resample to the same isotropic resolution as present in the T1; 2) we then register the DTI to the resampled FLAIR.

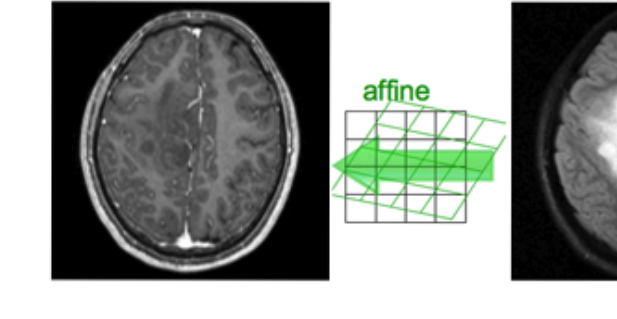

fixed image/target T1

fixed image/target FLAIR

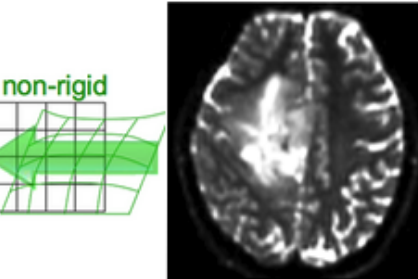

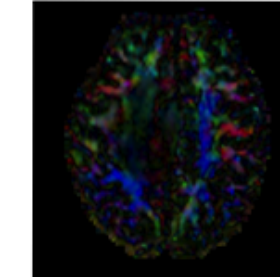

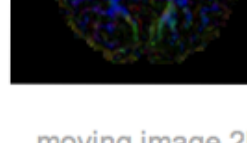

moving image 2a **DTI** baseline

moving image 2b DTI tensor

# **Resolution & Anisotropy Issues**

- The original DWI image has a voxel size of 1.96 x 1.96 x 3 mm. The DTI estimation and subsequent rotation of the tensor data can lead to strong interpolation artifacts: in this case directionality in the z-direction (inferior-superior) will "blur" across slices and lead to a systematic bias/offset in the final resample DTI image (DTI\_reg1).
- It is therefore recommended to first resample the DWI to an isotropic resolution similar to the target space, and then perform DTI estimation and registration (DTI\_reg2).

DTI

DTI\_reg1: note green/blue color bias

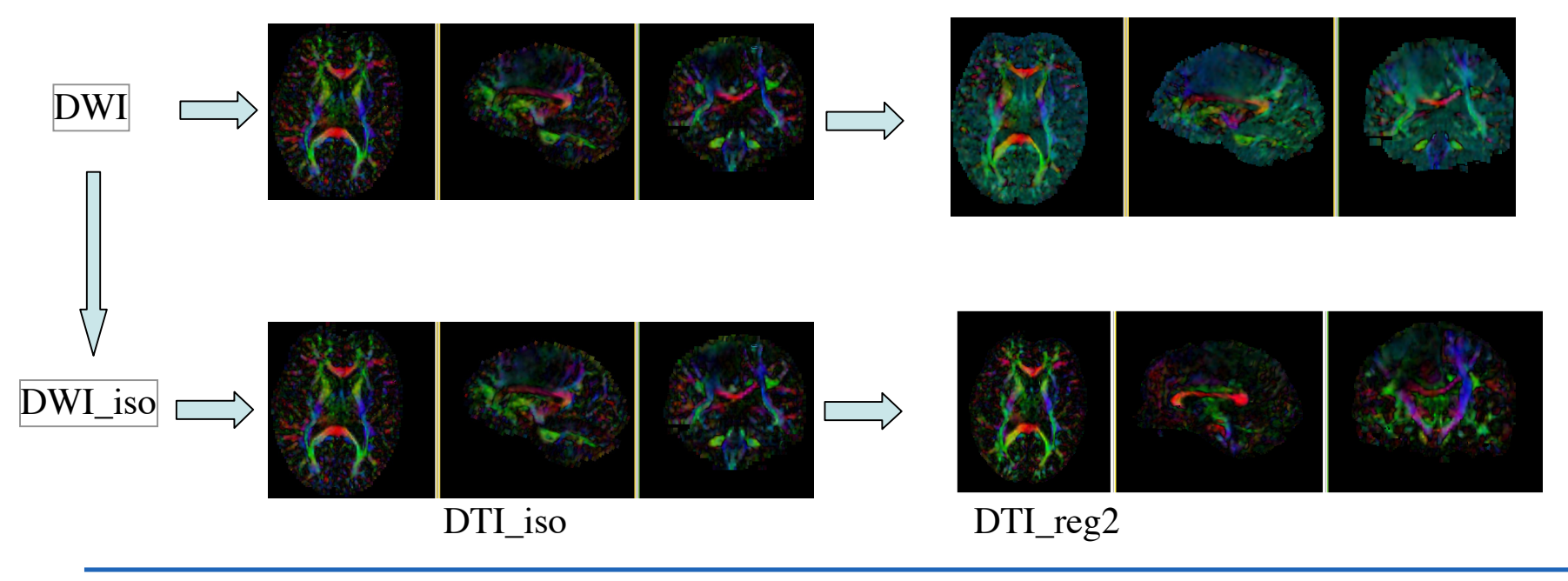

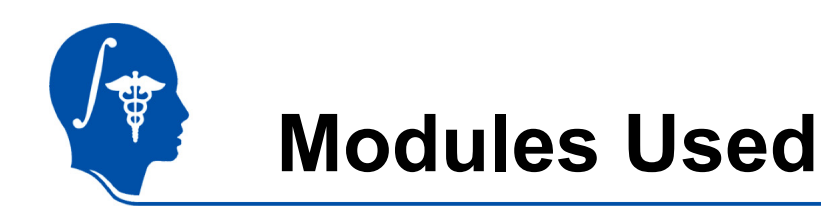

• To accomplish this task we will use the following modules:

| _ | Volumes Module                  | Ē     |          |                   |               |        |
|---|---------------------------------|-------|----------|-------------------|---------------|--------|
| _ | Diffusion Tensor Estimation Mod | ule   | Modules: | Diffusion Tens    | or Estimation |        |
| _ | BRAINSFit Registration Module   | Modul | es:      | BRAINSFit         | -             |        |
| _ | Data Module                     | A     |          |                   |               |        |
| _ | Resample Scalar/Vector/DWI Vo   | lume  | Modu     | les: sample Scala | r/Vector/DWI  | Volum≓ |
| _ | Resample DTI Module             |       | Modules: | Resample DT       | 1 Volume      | -      |
|   |                                 |       |          | <b>'</b>          |               |        |

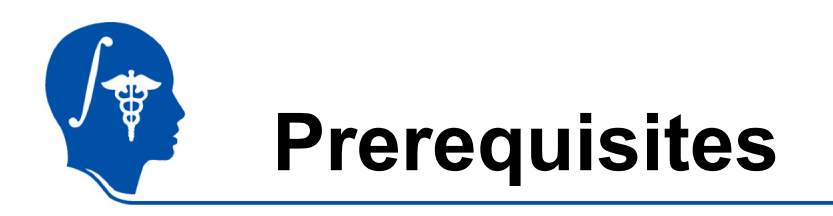

- Slicer version 3.6.1 or later
- Example Dataset: download and extract the dataset for this tutorial: RegLib\_C27\_DATA.zip, which should contain this tutorial, all original and some intermediate solution data files.
- Tutorials to complete first (optional):
  - Slicer3Minute Tutorial
  - Loading and Viewing Data
  - DTI tutorial

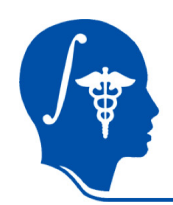

# **Registration Strategy**

1.Register the FLAIR scan to the T1 (affine)

2.Register the DTI\_baseline to the above registered FLAIR

3. Apply the second transform to the DTI volume.

The reason for these 2 steps is that best registration quality and robustness is achieved when image contrast and/or resolution are similar. A registration of the DTI\_baseline to the T1 is a large step in both image contrast and resolution / FOV and likely to fail

We register to the T2 **<u>after</u>** it is aligned with the T1. Registering to the original T2 and then moving to the T1 would require concatenating transforms in a form not currently supported, or alternatively would require additional resampling which would reduce DTI image quality.

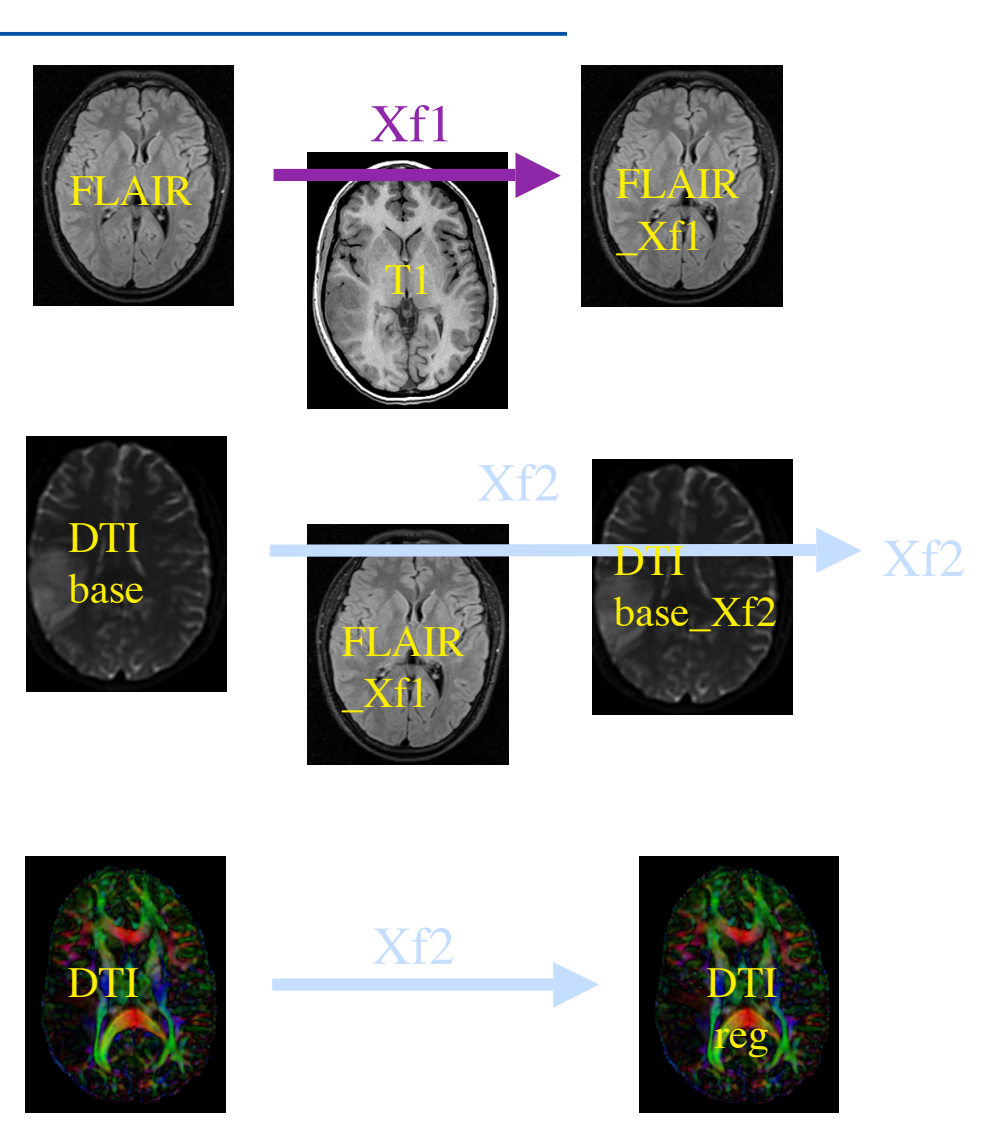

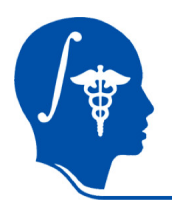

# Register T2 (FLAIR) -> T1

- 1. Go to the "BrainsFit" module
- 2. Input: Fixed Image: T1 Moving Image: T2

#### 3. Output:

"Slicer Linear Transform": create new, rename to "Xf1\_FLAIR-T1\_Affine" Output Volume: create new, rename to "FLAIR\_Xf1" Check boxes for: "rigid", "affine"

#### Registration Parameters all defaults except Number of Samples 200,000

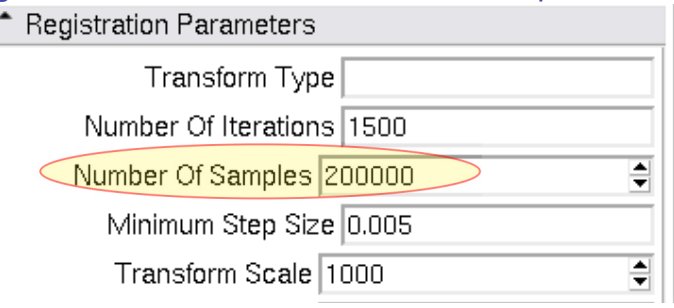

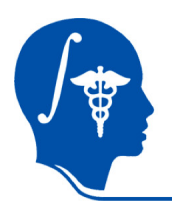

# **Resample DWI to isotropic**

- 1. Go to the "Resample Scalar/Vector/DWI" module
- 2. Input: Input Volume: DWI Reference Volume: T1 Output Volume: "Create New DWI Volume", rename to "DWI\_iso"

We choose the new resolution via the reference volume, i.e. the DWI will be resample into the close to isotropic voxel size of the T1 image.

3. Click: "Apply"

| * Resample Scalar/Vector/DWI Volume             |
|-------------------------------------------------|
| Parameter set DWI->DWI_iso 🖃 🗬                  |
| Status Idle                                     |
| Input/Output                                    |
| Input Volume DWI 🖃 🖨                            |
| Reference Volume (To Set Output Parameters) 1 = |
| Output Volume D1 =                              |
|                                                 |

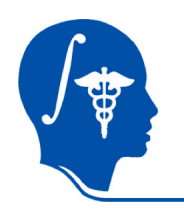

#### **DWI gradient fix:**

It can happen that upon resampling the zero-gradient numbers become "NaN" entries in the gradient description, which can cause the subsequent DTI estimator to fail. If necessary we therefore first check & ev. edit the gradient description:

- 1. Go to the Volumes module
- 2. As Active Volume, select the "DWI\_iso"
- 3. Select the Diffusion Editor tab. You should see the list of gradients as shown on the right. At the bottom of the box you get an evaluation that says "Gradients: VALID" or "Gradients: INVALID". If you have the latter, see if the first and possibly other gradient directions are set to NaN. If that's the case, open the gradient info of the original DWI image (procedure as above) and look up the correct values for those particular gradient entries. Then return to this volume to edit the table:
- 4. Check the *"Enable Textbox"* box. You should now be able to type and edit the gradient file.
- 5. Replace the gradient NaN numbers with the correct entries, in this case it is likely that the zero gradients were afected, i.e. change NaN NaN Nan back to 0 0 0
- 6. Continue editing until the "Gradients: VALID" note appears.
- 7. Save the DWI\_iso image back to disk to maintain this fix.

|          | 00   | • |
|----------|------|---|
|          |      |   |
|          |      |   |
|          |      |   |
| ⊢ Gradia | ents | X |
|          |      |   |

Active Volume:

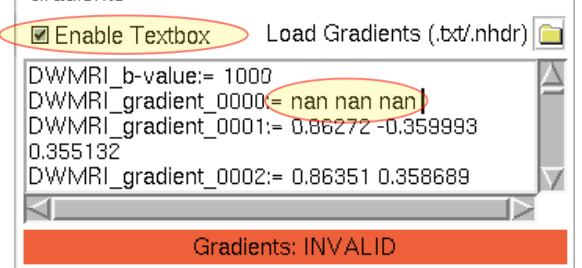

DWL iso.

٠

| Diffusion Editor                                                                                                    |    |                            |                 |     |  |
|----------------------------------------------------------------------------------------------------|----|----------------------------|-----------------|-----|--|
| Measurement Frame — ×                                                                                                    |    |                            |                 |     |  |
| -1                                                                                                    | 0  | 0                          | Rotate Selected | Ang |  |
| 0                                                                                                    | -1 | 0                          | Swap Selected   |     |  |
| 0                                                                                                    | 0  | 1                          | Invert Selected |     |  |
| Gradients Gradients Coad Gradients (.txt/.nhdr) DWMRI_b-value:= 1000 DWMRI_gradient_0006:= 0 0 0 DWMRI_gradient_0001:= 0.86272 -0.359993 0.355132 DWMRI_gradient_0002:= 0.86351 0.358689 |    |                            |                 |     |  |
|                                                                                                    | Gi | r <mark>adie</mark> nts: V | ALID            |     |  |

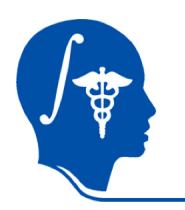

# **DWI -> DTI conversion**

We're now ready to convert the new isotropic DWI into a DTI. This conversion will produce 3 new volumes:

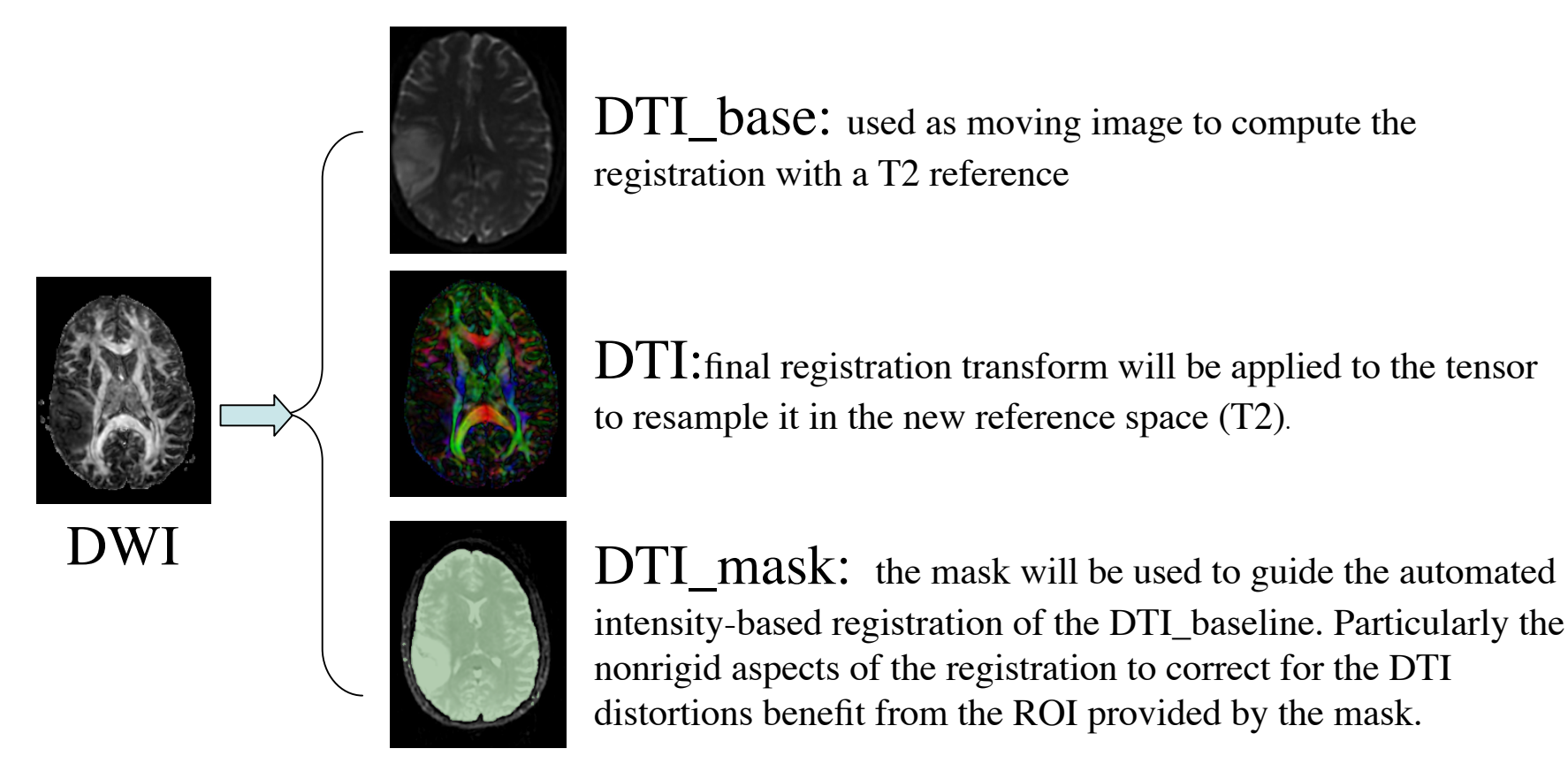

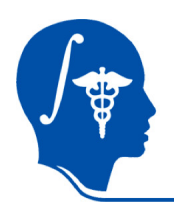

## Convert DWI -> DTI

- 1. We next convert the DWI volume into a DTI tensor image that can be used for fiber tracking and other forms of quantifying diffusion.
- 2. The DTI Estimation module in the Diffusion / Utilities section will perform this task in a single automated step:
  - 1. Select the DWI image
  - 2. Create new DTI output image
  - 3. Create new output baseline volume
  - 4. Create new Otsu mask volume
  - 5. Leave Estimation Parameters at defaults
  - 6. Click Apply
  - The DTI\_baseline output will serve as moving image for the registration
  - The Otsu mask image may be useful as mask to focus registration

| <ul> <li>Diffusion Tensor Estimation</li> </ul> |  |  |
|-------------------------------------------------|--|--|
| Parameter set DWI_iso-DTI_iso 🖃 🚔               |  |  |
| Status Completed                                |  |  |
| <b>^</b> 10                                     |  |  |
| Input DWI Volume DWI_iso =                      |  |  |
| Output DTI Volume DTI_iso 🖃 ਵ                   |  |  |
| Output Baseline Volume DTIase 🖃 🛋               |  |  |
| Otsu Threshold Mask DTI_iso_mask 🖃 🚔            |  |  |
| Estimation Parameters                           |  |  |
| Estimation Parameters 🔳 LS 🔳 WLS 🔲 NL           |  |  |
| Shift Negative Eigenvalues                      |  |  |
| Otsu Omega Threshold Parameter 0.5              |  |  |
| Remove Islands in Threshold Mask 🗹              |  |  |
| Apply Mask to Tensor Image 🗹                    |  |  |
| Default Cancel Apply                            |  |  |

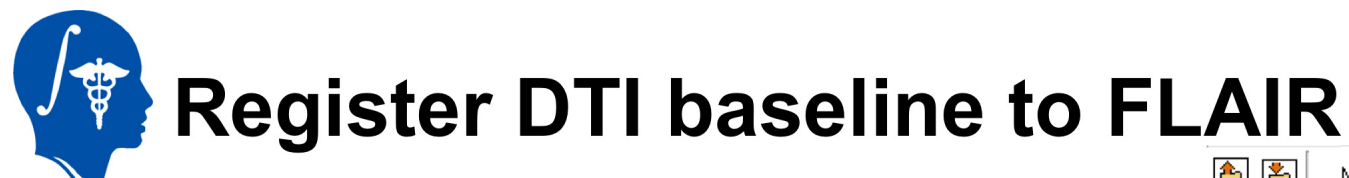

- 1. Go to the "BrainsFit" module
- 2. Input:

Fixed Image: FLAIR\_Xf1 Moving Image: DTI\_base

#### Output:

"Slicer Bspline Tansform": create new, rename to "Xf2\_DTI-FLAIR\_unmasked" Check boxes for: "rigid", "affine" + "Bspline" registration

Registration Parameters as shown below: Changes to defaults highlighted

| <ul> <li>Registration Parameters</li> </ul> |  |  |  |  |
|---------------------------------------------|--|--|--|--|
| Transform Type                              |  |  |  |  |
| Number Of Iterations 1500                   |  |  |  |  |
| Number Of Samples 20000D                    |  |  |  |  |
| Minimum Step Size 0.005                     |  |  |  |  |
| Transform Scale 1000                        |  |  |  |  |
| Reproportion Scale 1                        |  |  |  |  |
| Skew Scale 1                                |  |  |  |  |
| Number Of Grid Subdivisions 5,5,3           |  |  |  |  |
| Maximum B-Spline Displacement 0             |  |  |  |  |

National Alliance for Medical Image Computing http://na-mic.org

| 🚹 🎦 Modules: BRAINSFit 🖃 🖣                             |  |  |
|--------------------------------------------------------|--|--|
| 3DSlicer                                               |  |  |
| Help & Acknowledgement                                 |  |  |
| ↑ BRAINSFit                                            |  |  |
| Parameter set BRAINSFit 🗕 🚔                            |  |  |
| Status Idle                                            |  |  |
| Input Parameters                                       |  |  |
| Fixed Image Volume T2                                  |  |  |
| Moving Image Volume DTe                                |  |  |
| * Registration Phases To Use                           |  |  |
| Initialize with previously generated transform e       |  |  |
| Initialize with MomentsAlign registration phase 🗏      |  |  |
| Initialize with GeometryCenterAlign registration phase |  |  |
| Initialize with CenterOfHeadAlign registration phase   |  |  |
| Include Rigid registration phase 🗹                     |  |  |
| Include ScaleVersor3D registration phase               |  |  |
| Include ScaleSkewVersor3D registration phase           |  |  |
| Include Affine registration phase 🗹                    |  |  |
| Include BSpline registration phase                     |  |  |
| ↑ Itput Settings (At Least One Output Must Be Specifie |  |  |
| Slicer BSpline Transform Xm -                          |  |  |

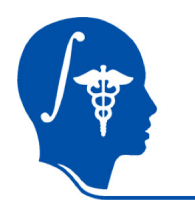

### **Resample DTI**

Last step is to resample the DTI with the new transform (Xf3).

This is done with the *Resample DTI Volume* Module, found in the *Diffusion / Utilities* Set

- 1. Input image = DTI Output Volume = New DTI Volume Reference Volume = T1
- 2. Transform Parameters: Transform Node = Xf3\_DTI-T1\_masked Select/check the *output-to-input* box
- 3. Apply

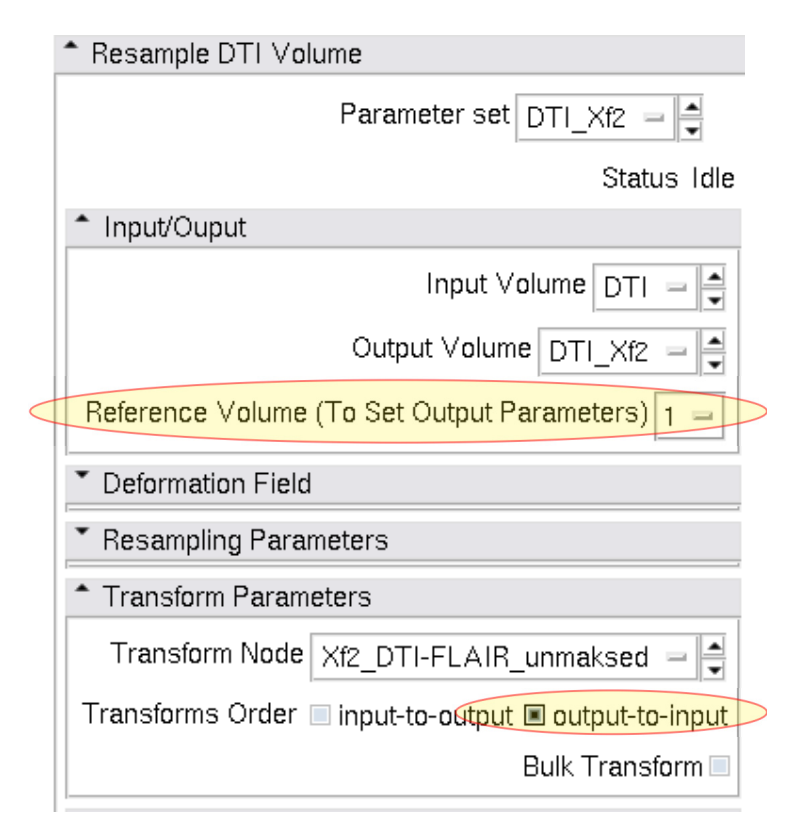

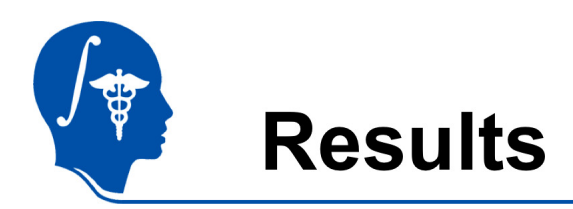

We have now the DTI in the same orientation and resolution as the T1 reference scan.

For verification: for the resampled DTI\_Xf2 select "Color Orientation" from the Display tab in the Volumes module, then set fore- and background to the T1 and DTI\_Xf2 respectively and drag the fade slider to a halfway position.

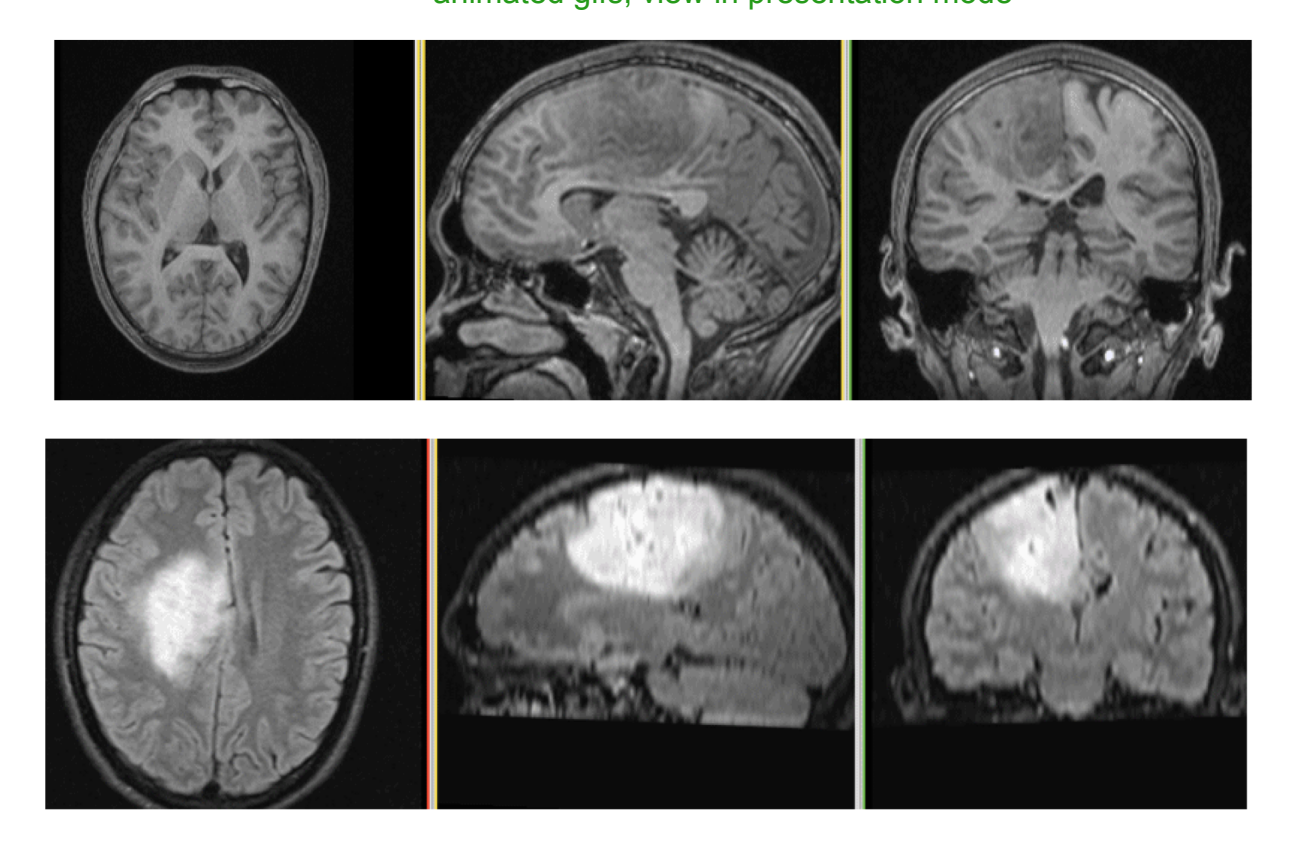

National Alliance for Medical Image Computing http://na-mic.org

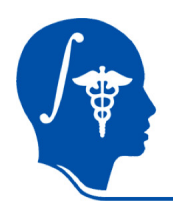

### Acknowledgements

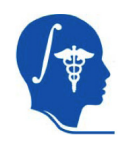

National Alliance for Medical Image Computing NIH U54EB005149

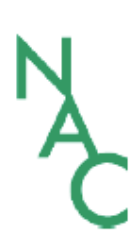

Neuroimage Analysis Center NIH P41RR013218 -12S1 (ARRA Suppl)